## How to install and activate Turbo Tax 2023

In this post, I am going to install Turbo Tax 2023 and complete the activation. Please note Turbo Tax will release updates later this year to incorporate all the changes to tax code. You can either wait till end of Feb and perform the install and activation steps or you can do it now and repeat the same steps later.

I have downloaded Turbo Tax 2023 from here https://intuitglobal.intuit.com/downloads/CanadaTax/2023/dls/TurboTax 2023.exe

Patch - <u>https://rapidgator.net/file/35ca4a4f3e9b079965dd4f5c063e6195/TurboImpot2022C2-</u> Patch.exe.html

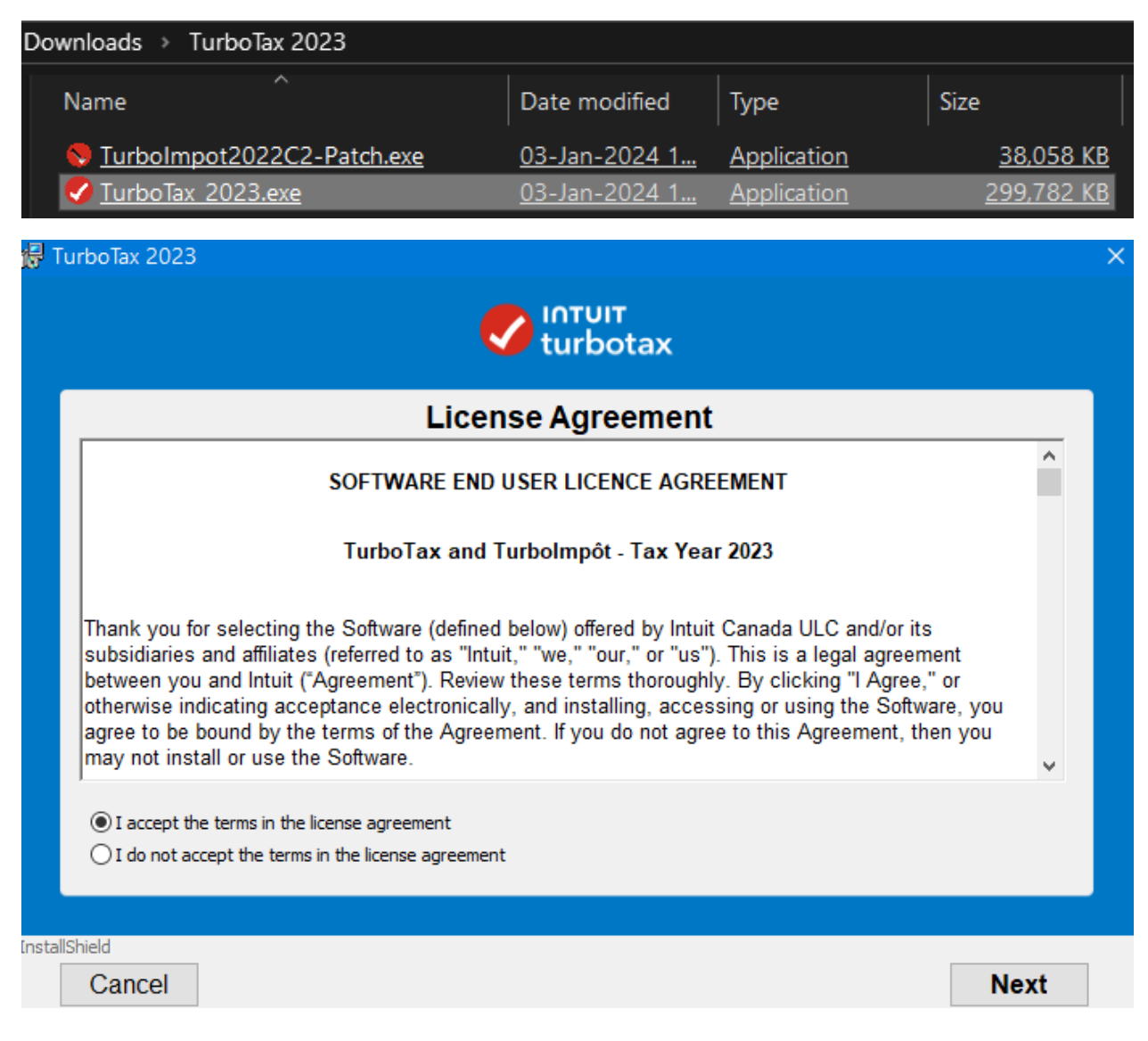

| 🛃 TurboTax 2023            |                                                                                                    | × |  |  |  |  |  |  |  |  |
|----------------------------|----------------------------------------------------------------------------------------------------|---|--|--|--|--|--|--|--|--|
|                            |                                                                                                    |   |  |  |  |  |  |  |  |  |
| V turbotax                 |                                                                                                    |   |  |  |  |  |  |  |  |  |
| 1                          | Here's what your installation will look like:                                                                                                |   |  |  |  |  |  |  |  |  |
|                            |                                                                                                    |   |  |  |  |  |  |  |  |  |
| Install location:          | C:\Program Files (x86)\TurboTax 2023\ Change                                                                                                 |   |  |  |  |  |  |  |  |  |
|                            |                                                                                                    |   |  |  |  |  |  |  |  |  |
| Help Us Improve:           | Help Intuit improve its products and services by automatically sending<br>usage data. Usage data may include de-identified information about |   |  |  |  |  |  |  |  |  |
|                            | your tax filings and details about how you use our products and services. Data received will be treated in accordance with our privacy       |   |  |  |  |  |  |  |  |  |
|                            | policy.<br>Privacy Policy                                                                                                    |   |  |  |  |  |  |  |  |  |
|                            | Sure, count me in!                                                                                                    |   |  |  |  |  |  |  |  |  |
|                            |                                                                                                    |   |  |  |  |  |  |  |  |  |
|                            |                                                                                                    |   |  |  |  |  |  |  |  |  |
| InstallShield              | Dask                                                                                                    |   |  |  |  |  |  |  |  |  |
| Cancel                     | Dack Install                                                                                                    |   |  |  |  |  |  |  |  |  |
|                            |                                                                                                    |   |  |  |  |  |  |  |  |  |
|                            |                                                                                                    |   |  |  |  |  |  |  |  |  |
| Installation finished      |                                                                                                    |   |  |  |  |  |  |  |  |  |
|                            |                                                                                                    |   |  |  |  |  |  |  |  |  |
|                            | Support, every step of the way                                                                                                    |   |  |  |  |  |  |  |  |  |
| 🚖 We're here               | for you.                                                                                                    |   |  |  |  |  |  |  |  |  |
| We break dov               | wn complicated tax language with easy-to-answer questions that apply to you.                                                                 |   |  |  |  |  |  |  |  |  |
| Your taxes<br>We double-ch | done right, guaranteed.<br>neck your return as you go, so you can be confident it's accurate.                                                |   |  |  |  |  |  |  |  |  |
| All the help               | you need is included right here.                                                                                                    |   |  |  |  |  |  |  |  |  |
| Quickly find a             | nswers to your questions while you work on your taxes.                                                                                       |   |  |  |  |  |  |  |  |  |
|                            |                                                                                                    |   |  |  |  |  |  |  |  |  |
| InstallShield              | Launch Turbo Tax                                                                                                    |   |  |  |  |  |  |  |  |  |

Click Launch Turbo Tax – Click X to close the activation screen.

| 0 | TurboTax 2023                                                                                                    | × |  |  |  |  |  |  |
|---|----------------------------------------------------------------------------------------------------|---|--|--|--|--|--|--|
|   |                                                                                                    |   |  |  |  |  |  |  |
|   | <b>Your product is installed, let's activate it</b><br>Enter your 16-character licence code. It's in the instructions that came with your product an<br>is valid for installation on up to 3 computers. Learn More |   |  |  |  |  |  |  |
|   | Licence code                                                                                                    |   |  |  |  |  |  |  |
|   | What if I can't find my code?                                                                                                    |   |  |  |  |  |  |  |
|   | Activate TurboTax                                                                                                    |   |  |  |  |  |  |  |

Open Patch as Administrator

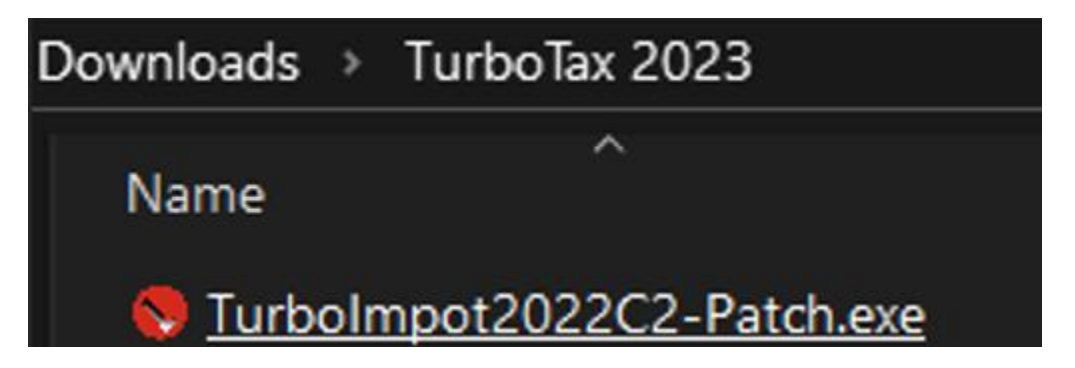

Don't check anything here. Click the ICON (Red)

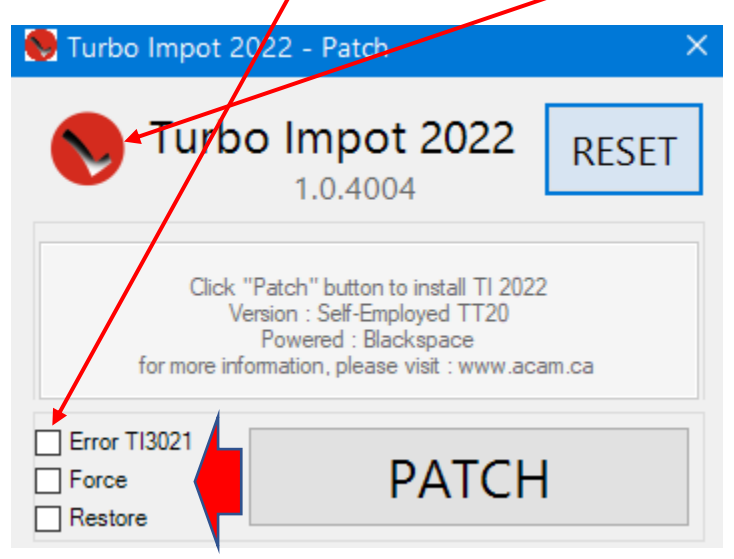

Select this folder

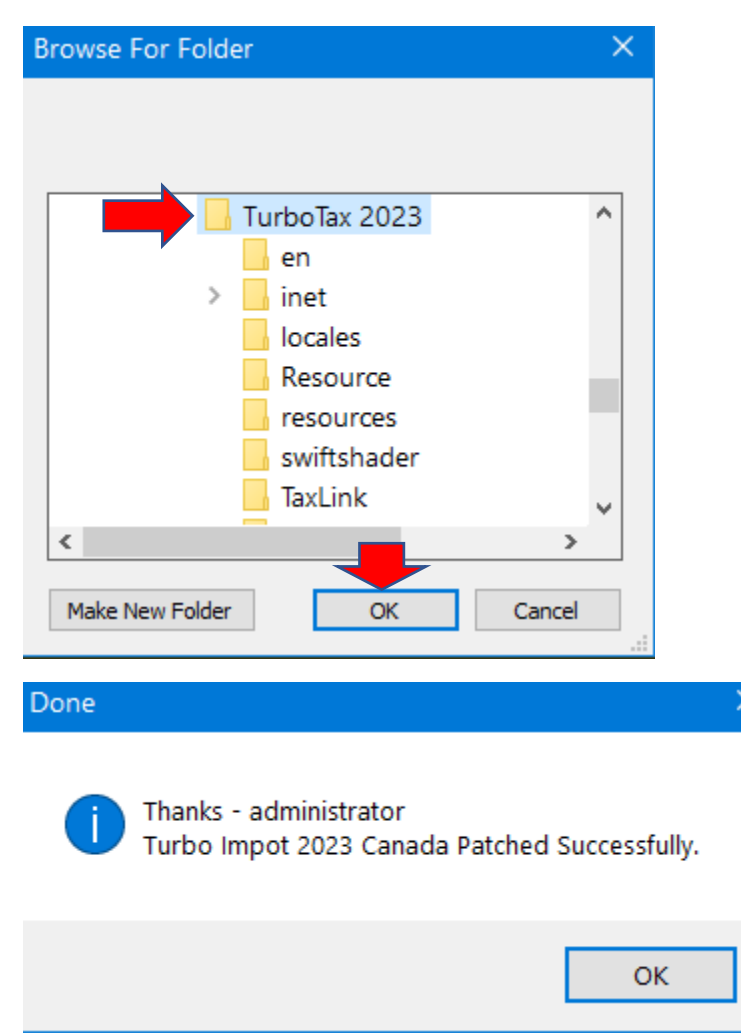

## Now open Turbo Tax 2023 - Click Register Later

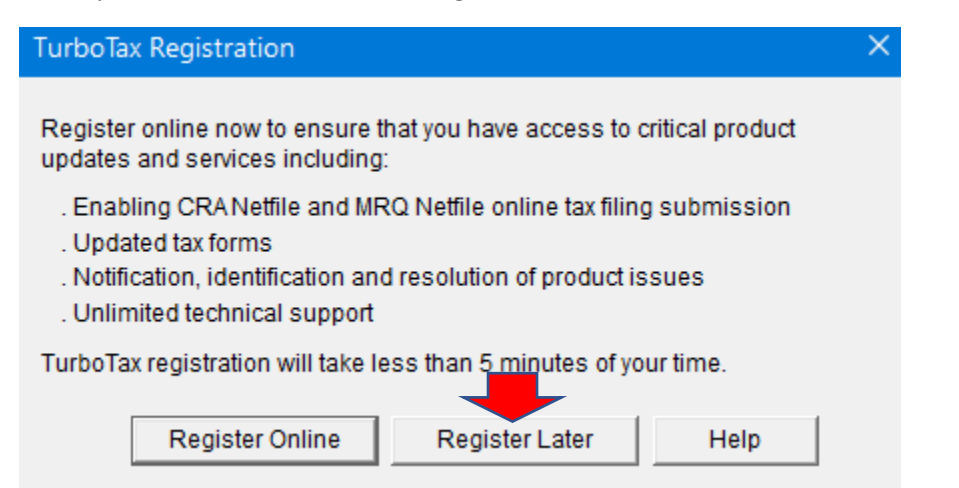

## Click Help – Check for updates

| V Turbolax 20 Returns 2023 |        |      |       |                  |          |             |      |                                 |    |  |  |
|----------------------------|--------|------|-------|------------------|----------|-------------|------|---------------------------------|----|--|--|
| File                       | Edit   | View | Tools | ools Preferences |          | Window      | Help |                                 |    |  |  |
|                            | /      | -    |       | 0                | <b>F</b> | R           |      | Help about this screen or field | F1 |  |  |
| New                        | n o    | Open | Save  | Easy Step Forms  | Forms    | Dependent f |      | Search Options<br>Contact Us    | >  |  |  |
|                            |        |      |       |                  |          |             |      | Visit the TurboTax Blog         |    |  |  |
|                            |        |      |       |                  |          |             | (    | Check for Updates               |    |  |  |
| Turbo                      | oTax 2 | 023  |       |                  |          |             |      | ×                               |    |  |  |

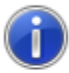

No update is available: TurboTax is up-to-date.

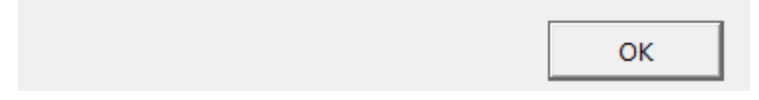

Now you have activated copy of Turbo Tax 2023.

Thanks

Ram 3<sup>rd</sup> Jan 2024